## Installation des bibliothèques pour SketchUp

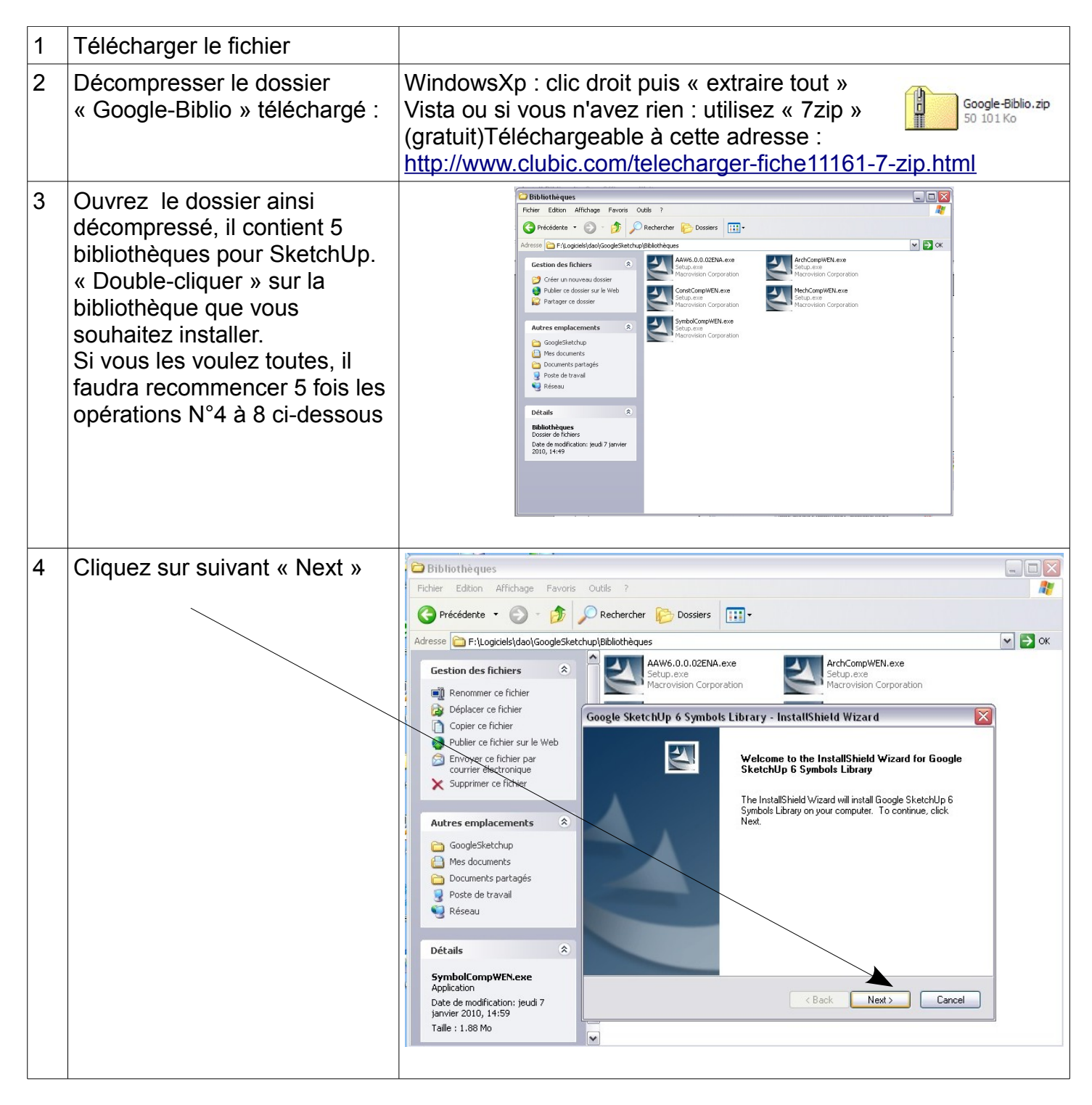

## Installation des bibliothèques pour SketchUp

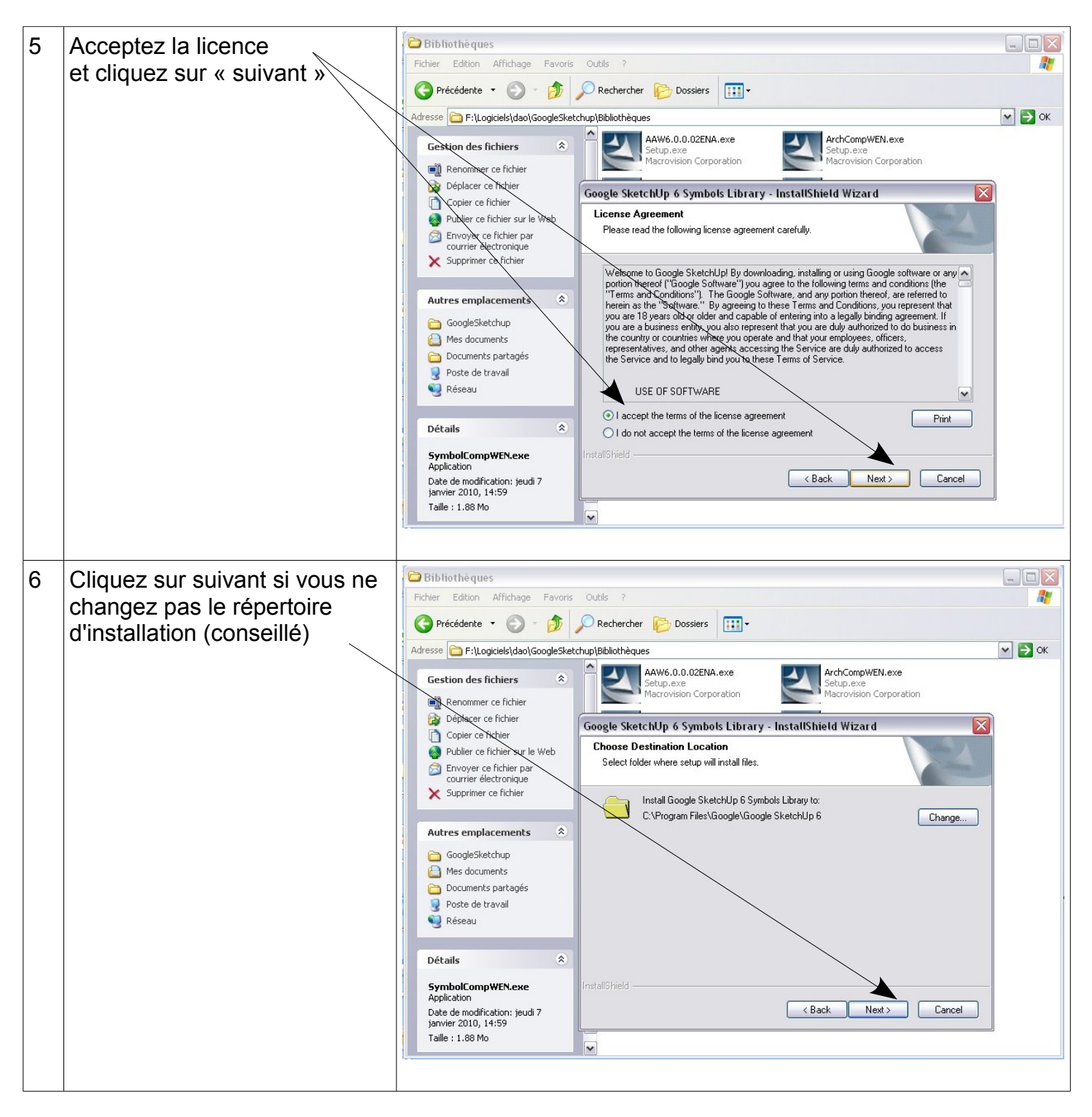

## Installation des bibliothèques pour SketchUp

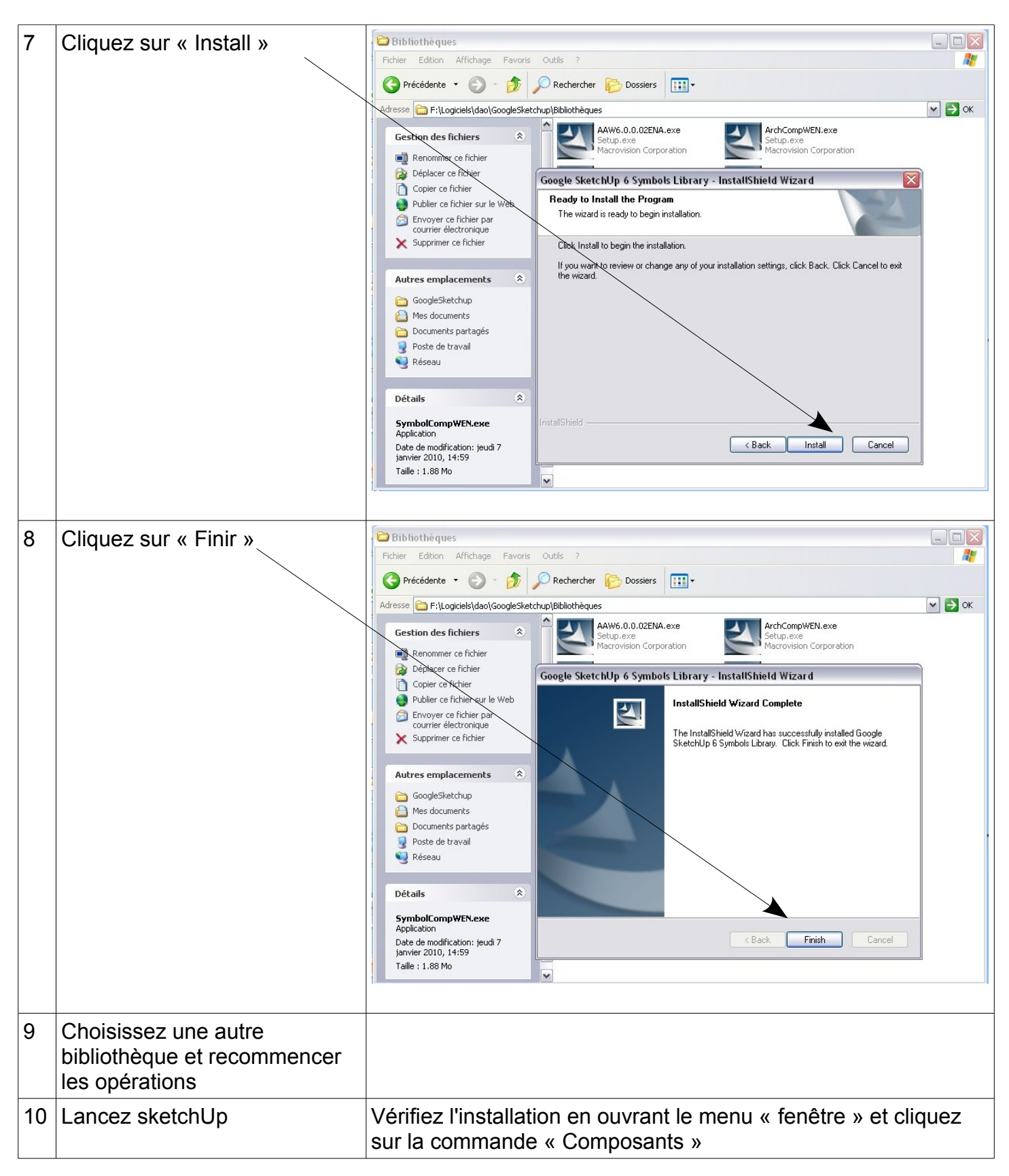